## THE INFORMATION IN THIS ARTICLE APPLIES TO:

• CuteFTP® (Most versions)

#### DISCUSSION

Use one of the following methods to move the CuteFTP® software to a new computer:

**OPTION 1** (If the old computer is no longer running or available to you, or if you do not need the existing **Site Manager** data):

- Download the software from this page:https://www.globalscape.com/replacement-software
- 2. Install CuteFTP on the new computer and register it using your existing serial number.

**OPTION 2** (If the old computer is still available to you and you need access to the existing **Site Manager** data.):

## ON THE OLD COMPUTER:

- 1. Launch CuteFTP. If you do not already have your registration serial number available, on the Help menu click **About CuteFTP**. Record your serial number so that it is available to be used on the new computer.
- On the Help menu, click Backup registration & personal data then click Browse. Select a drive with portable media (e.g., a USB drive) or network location in which to save the data, then click OK. A backup successful message appears when completed.
- 3. If you are transferring the license to the new computer, remove the software from the old computer using Windows Add or Remove Programs in the Control Panel.

## ON THE NEW COMPUTER:

- 1. Download the software.
- 2. Install CuteFTP on the new computer and register it using your existing serial number.

- 3. Insert the media on which your backup was saved or make sure you have access to the network location in Step 2 above.
- 4. Launch CuteFTP. On the **Tools** menu, click **Site Manager** then click **Import FTP Sites** and follow the prompts in the wizard. Note: On some older versions of CuteFTP, all you need to do is open the Site Manager and then click **Import**. If you need more specific instructions about how to import your Site Manager data, refer to 'Importing sites in the Site Manager.'

# WHERE ARE MY SITES?

The sites in the Site Manager are stored in a file called **sm.dat**. The location in which sm.dat is stored depends on your version of Windows.

**IMPORTANT:** sm.dat is not a "human-readable" file; you can't just type your site information into a text file. Manually editing the sm.dat file can corrupt it and you will lose your site information.

(You may need to select "View hidden files and folders" on the **View** tab in **Folder Options**.)

GlobalSCAPE Knowledge Base <u>https://kb.globalscape.com/Knowledgebase/10208/Moving-CuteFTP-to-a-new-comp...</u>